## How to Delete a Job

Last Modified on 09/16/2024 3:33 pm EDT

Sometimes jobs are added to a wrong site or even system. A question was asked, "Can I delete this job that is wrong?" The answer is yes the job can be deleted. The step below will show how to do this for SedonaOffice versions 6.2.x.

Overview

There are certain criteria that will need to be met in order to delete an unwanted job.

Steps:

Deleting a Job:

1. Make sure there are no Tasks that have been approved by going into the Tasks Tab. If there are approved tasks, unapprove them and save.

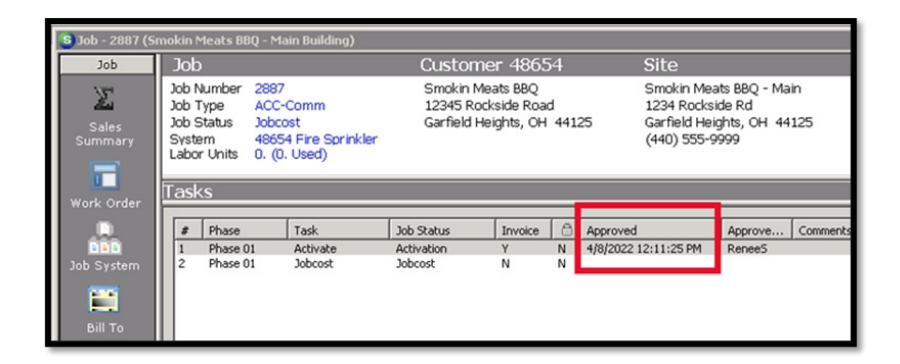

2. Then Click on the Work Order Entry - The Red Delete button in the task bar, should be available - Click on it

| Open Section Control Control Tools Worker     Note Tools       Image: Section Control Control Contro Contro Control Control Control Control Control Control Contro Con                                                 | ain<br>#125 |
|----------------------------------------------------------------------------------------------------|-------------|
| Customer 48654     Site     Site     Subarrate     Subarrate     Subarate     Subarrate     Subarate     Subarate     Subarate     Subara      | ain<br>1125 |
| Loc         Dob         Current Status           6 Secure         Secure         Secure         Secure           ent Mo         ant         Secure         Secure         Secure           counts         secure         Secure         Secure         Secure         Secure           counts         secure         Secure         Se                                                                                                    | ain<br>4125 |
| 2 3 3 40 mmt Counts walte Counts walte Count | ain<br>4125 |
| Sole Number         Sinck in Meats BBQ         Sinck in Meats BBQ         Sinck in Meats                                                                                                    | ain<br>4125 |
| Americal Lobot<br>counts Pay<br>emergy<br>emergy<br>with light data         All<br>bot Type         Job Type         ACC-Comm         12245 Rockside Rd         12245 Rockside Rd           Solars         Solars         Solars         Solars         Garfield Heights, CH 44125         Garfield Heights, CH 44125         Garfield Heights, CH 44125           Solars         Solars         Solars         Solars         Color Charles Rd         (440) 555-9099                                                                                                    | 4125        |
| ventory Sales School Garneto Heights, UH 44125 Garneto Heights, UH 44125 Garneto Heights, UH 44125 Garneto Heights, UH 44125 Garneto Heights, UH 44125 Garneto Heights, UH 44125 Heights, UH 44125 Garneto Heights, UH 44125 Heights, UH 44125 Heights, Heights, Heights | 9125        |
| 2 Management<br>vroll toter face                                                                                                    |             |
|                                                                                                    |             |
| int of Sale Work Order Entry                                                                                                    |             |
| les Management Work Order                                                                                                    |             |
| neral Documents                                                                                                    | locked      |
| IL Query Window Bibls Created 3/29/2022                                                                                                    |             |
| inagement Summary Job Number 2887 Prevailing Wage 0.00                                                                                                    | 13          |
| donaDoshboard<br>port Manager Project Manager                                                                                                    | - 3         |
| donaSetup Bill To Description AcC-Com Salesperson ScottH                                                                                                    | - 6         |
| Tag Group OH-Curyahoga County V P.O. Number                                                                                                    |             |
| Tasks Branch Ott Sold Date 3/1/2022                                                                                                    |             |
| Holdgack % 0 Projected Start                                                                                                    |             |
| Instal Company OH The Protected Find                                                                                                    |             |
| 1nstalls<br>\$0.00 Installer                                                                                                    |             |
|                                                                                                    |             |
| Recurring Permit 1 Notes                                                                                                    |             |
| \$0.00 Permt 2                                                                                                    |             |
| Permit 3                                                                                                    |             |
| Materials                                                                                                    |             |
| Liber Change State Sales Reversal                                                                                                    | pply        |
| Cost Details                                                                                                    |             |
| Journals Create Lenguste                                                                                                    |             |

3. Click on Save Button after adding note

| Work Order Entrv             |       |      |   |
|------------------------------|-------|------|---|
| 🏃 Job Inf 💽 Sedona Event Log |       |      | X |
| . Job no longer needed       |       |      |   |
|                              | 1.000 | Save |   |

4. Click on Yes to Delete

| Delete Job        |                  | ×            |
|-------------------|------------------|--------------|
| Are you sure that | you want to DELE | TE this job? |
| Yes               | No               | Cancel       |

5. Look at Open Jobs to make sure no longer showing

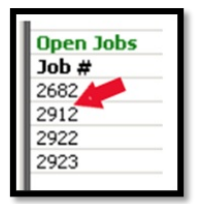

• If you get an error message about not being able to delete or if there is no Red Delete button available, then you will need to do a Job Reversal.

Job Reversal:

1. Click on Work Order button to open the Work Order Entry.

| Work Order Entrv         Work Order Entrv         Work Order Entrv         Do System         Do System                                                                                                    | Sales<br>Summary | System 340 Integrat<br>Labor Units 0.5 (3.05 Us | ed Canton, MI 48<br>ed) (517) 414-498 | 3187<br>5                      | (555) 555-5555 x55555               |
|----------------------------------------------------------------------------------------------------|------------------|-------------------------------------------------|---------------------------------------|--------------------------------|-------------------------------------|
| Work Order     Image: Constant of Constant of Consta |                  | Work Order Entry                                |                                       |                                |                                     |
| Sol Dype     ACC-Com - Inv by %     Project Manager       Bill To     Degoription     Access - Large Commercial     Salesperson       Tasks     Branch     Art       Bill To     Tag Group     ME-Wayne County     P.o. Number       Tasks     Branch     Art     Sold Date       Bill To     Project Manager     Sold Date       Tasks     Branch     Art     Sold Date       Bill To     Projected Start     Sold Date       Tasks     Installer     Projected End       Branch     Art     Sold Date       Permit S Required     Notes       Permit 2     Permit 2       Permit 3     Sold Date                                                                                                    | Work Order       | > Job Information                               | 1065                                  | Created<br>Prevailing Wage     | Koded     8/25/2015     0.00     K5 |
| Tasks     Task Group     PfL-Wayne County     P.O. Number       Tasks     Bganch     PfL     Sold Date     P/25/2015       Bganch     PfL     Sold Date     P/25/2015       Holdigack     %     10     Projected Start     Image: Company       Install company     MI     Projected End     Image: Company       Recurring<br>\$1,000     Permit S Required     Notes       Permit 2     Permit 2     Permit 2       Cods     Permit 3     Sales Reversal                                                                                                    | Bill To          | Job Type<br>Description                         | ACC-Com - Inv by %                    | Project Manager<br>Salesperson | Sean.Wyman                          |
| Tasks     Bgench     Ht     Sold Date     9/25/2015       Installs     Installer     Installer     Installer       Installer     Installer     Installer       Permit Required     Notes       Permit 1     Permit 2       Coss     Demit 3       Labor     Cost Details                                                                                                    | 1                | Tag Group                                       | MI-Wayne County                       | P.O. Number                    |                                     |
| Holdgack %     10     Projected Start       Installs     Install     Projected End       Installer     Installer       Permit 1     Projected End       Permit 2     Permit 3       Cost     Permit 3                                                                                                    | Tasks            | Branch                                          | MI                                    | Sold Date                      | 8/25/2015                           |
| Instalis<br>1.1.1.1.1.1.1.1.1.1.1.1.1.1.1.1.1.1.1.                                                                                                    |                  | HoldBack %                                      | 10                                    | Projected Start                |                                     |
| \$1,000.00 Instaler  Permits Required Permit 1 Permit 2 Cos Labor Cost Details                                                                                                    | Installs         | Install Company                                 | MI                                    | Projected End                  |                                     |
| Permit Required     Notes       Permit 1     Permit 1       Permit 2     Permit 2       Cos     Permit 3       Cost Details     Sales Reversal                                                                                                    | \$1,000.00       | Installer                                       |                                       |                                |                                     |
| Cos<br>Labor<br>Cost Details Sales Reversal Apply                                                                                                    | Recurring        | Permits Requir<br>Permit 1                      | ed                                    | Notes                          |                                     |
| Cos<br>Labor<br>Cost Details Sales Reversal Apply                                                                                                    | ■ يغو            | Permit 3                                        |                                       |                                |                                     |
| Cost Details Sales Reversal Apply                                                                                                    | COs              |                                                 |                                       |                                |                                     |
|                                                                                                    | Cost Details     |                                                 |                                       |                                | Sales Reversal Apply                |
| Journals                                                                                                    | Journals         |                                                 |                                       |                                |                                     |
| Tools Create Template                                                                                                    | Tools            |                                                 |                                       | _                              | Create Template                     |

Then click on Sales Reversal Button

2. Add a note on why reversing the job - Click on Save

| 🗟 Sedona Event Log     |                        | _    | ×       |
|------------------------|------------------------|------|---------|
| Job not longer needed. | Customer changed mind. |      |         |
|                        |                        |      |         |
|                        |                        |      |         |
|                        |                        |      |         |
|                        |                        |      |         |
|                        | Г                      | Save | ⊆lose   |
|                        |                        |      | <b></b> |

3. If any credits are due to the customer, click on Yes to enter a credit. Otherwise, fill in why reversing and save

| SedonaOffice                                                                      | ×         |
|-----------------------------------------------------------------------------------|-----------|
| This job is partially billed. Credits May Need to be created. Do you<br>continue? | u wish to |
| Yes                                                                               | No        |

4. Fill in Reversal Date and Memo – Click on Save

| 🗟 Job Reversal |                                 | × |
|----------------|---------------------------------|---|
| Reversal Date: | 9/14/2023                       |   |
| Memo:          | Customer no longer wants system |   |
|                | Save Close                      |   |

6.5. Verify job is showing Reversed in the Jobs section in the customer tree

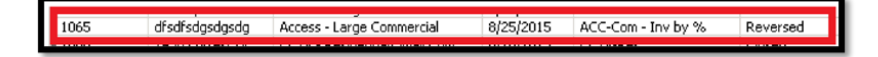